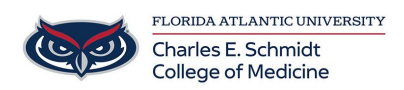

Knowledgebase > OwlMed and Canvas > Proctoring an OwlMed Exam with Lost Focus Feature

Proctoring an OwlMed Exam with Lost Focus Feature Samantha Starr - 2025-01-27 - OwlMed and Canvas

# Proctoring an Exam with Lost Focus on OwlMed

Lost focus security feature will lock students out of an exam if they attempt to leave the exam window to access other resources, websites, or software.

- Students will not be able to leave or tab out of the Exam while this feature is turned on.
- If a Student gets locked out of the Exam, the Exam Administrator will have to unlock the Student's account in order to allow them to re-access the Exam.
- Each instance of a Student getting locked out will be tracked and included in the Locked Users Report.

*Note: Do NOT unlock an exam for a student without them notifying you (proctor) to state they have been locked.* 

Basic Instructions for Proctors: Select the course

- 1. Assessments
- 2. Exams
- 3. Manage Exams
- 4. Select the numbered responses
- 5. Select "Options"
- 6. Locked Users
- 7. Remove Lock

| Section: BMS     | 6022- F | Foundations of Medicine 4 COM 2024/2025                               |
|------------------|---------|-----------------------------------------------------------------------|
| Info             |         | From Monogon                                                          |
| Details          |         | Exam Manager<br>BMS 6022- Foundations of Medicine 4 COM 2024/2025 (r. |
| Discussions      |         | View - Options -                                                      |
| Announcements    |         | Viewing 1 to 1 of 1                                                   |
| Manage Materials | <       | Name A View Evan                                                      |
| Messages         | <       | 4 tesponses view can                                                  |
| Mapping          | <       | FOM4 Epi/Biostats Quiz #1 2025 0/77 View                              |
| Assessments      | ~       | 10 🗸 entries per page                                                 |
| Evaluations      |         |                                                                       |
| Peer Evaluations |         |                                                                       |
| Gradebook        | <       |                                                                       |
| Exams            | ~       |                                                                       |
| 3 Manage Exams   |         |                                                                       |
| Grade Exams      |         |                                                                       |

# Refreshing in: 50 Results Summary Exam: FOM4 Epi/Biostats Quiz #1 2025 Linked to BMS 6022- Foundations of Medicine 4 CO Total Points: 100

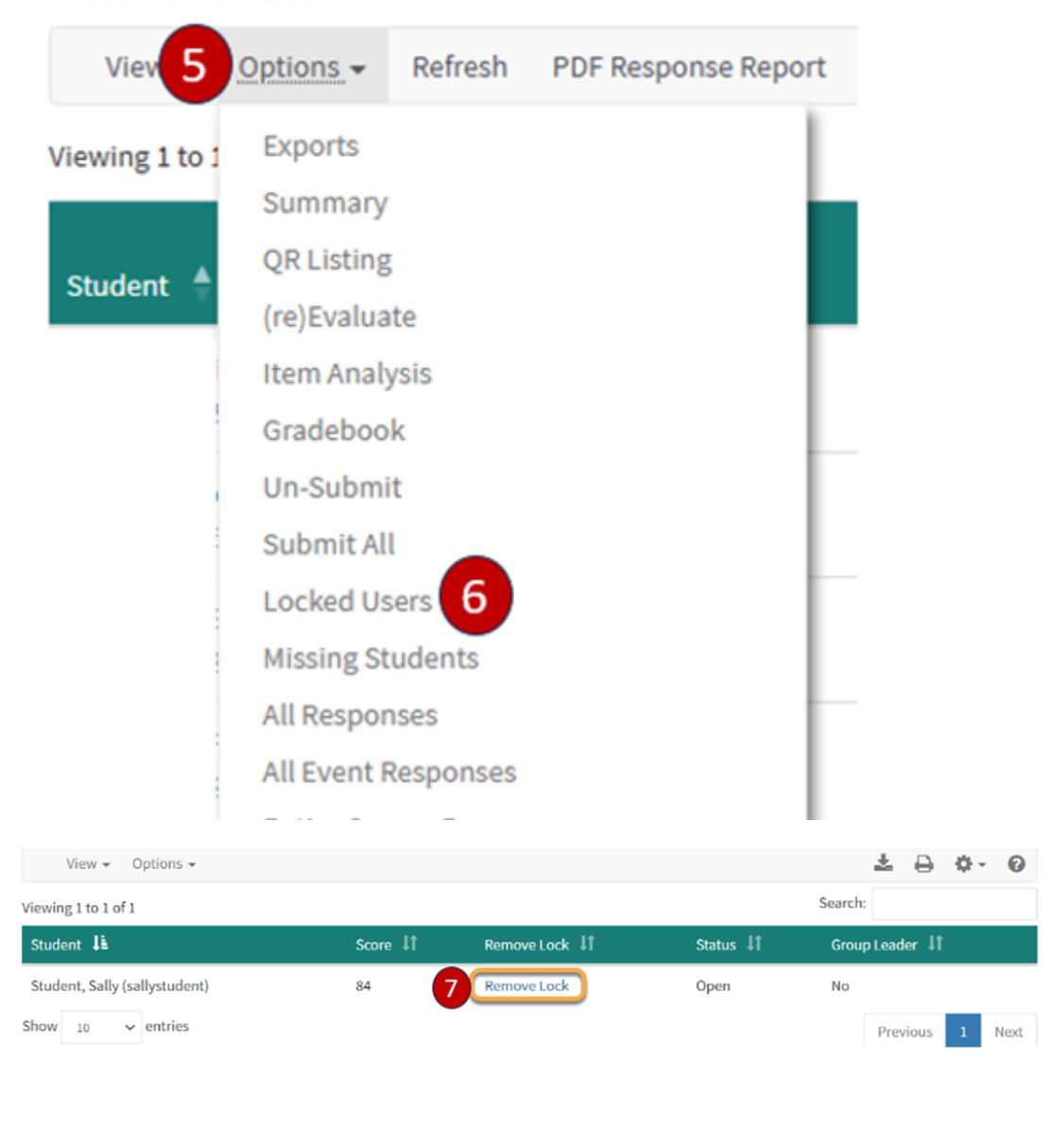

Student Experience:

### Lost Focus Security Enabled

If you click outside of the exam window while taking this exam your exam will shut down until an exam proctor/administrator resets your access to the exam. You may want to go into full screen mode to reduce the risk of accidentally getting locked out.

# Continue

- Upon entering the Exam, Students will see the message shown above, which indicates that **Lost Focus Security** is in effect.
- Students will need to click Continue on the message to proceed to taking their Exam.

## Lock out triggered

| Your exam has b      | en locked                                                                       |  |
|----------------------|---------------------------------------------------------------------------------|--|
| You will need to hav | proctor or exam administrator unlock your session to regain access to this exam |  |
| Once vour exam is u  | ocked close this window/tab and re-enter the exam from the original link        |  |

- If a Student attempts to tab out or leave the Exam window, the message shown above will appear and the Student will no longer have access to the Exam.
- Once regaining access, they will need to reopen the exam window.

#### Administrator Unlock (Detailed):

| Exam Manager<br>Cardiovascular Med | icine SOM 2021/20 | 122 (r1)    |        |           |           |            |     |      |
|------------------------------------|-------------------|-------------|--------|-----------|-----------|------------|-----|------|
| View 🗸 Options                     | · •               |             |        |           | <u>+</u>  | <b>⊖ ◊</b> | 0   | ×    |
| Viewing 1 to 3 of 3                |                   |             |        |           | Search    | :          |     |      |
| Name 🗍                             | Responses 🗜       | View Exam 🗍 | Link 🔱 | Access? 1 | Details 🗍 | PDF ↓†     | Key | lt - |
| Exam                               | 3 Response(s)     | View        | Course | Yes       | 0         | P          | key |      |
| Pediatrics Exam                    | 2 Response(s)     | View        | Course | Yes       | 0         | P          | key |      |
| Presentation Exam                  | 0 Response(s)     | View        | Course | No        | 0         | Æ          | key |      |
| Show 10 ~ entrie                   | 25                |             |        |           |           | Previous   | 1   | Next |

- To unlock the exam for students who have triggered the Lost Focus Security feature, navigate to the Course or Event **Exam Manager** where the Exam exists.
- In the **Exam Manager**, click the **Response(s)** link corresponding to the Exam in question.

### **Locked Users**

| 3 Respons<br>Results Summa<br>Exam: Exam<br>Linked to Pedic<br>Total Points: 84 | Se(s) Refreshing in :24<br>ary<br>atrics UME 2018/2019 R2 | New Memoric | al Hospital |         |                                |           |              |          | Close    |
|---------------------------------------------------------------------------------|-----------------------------------------------------------|-------------|-------------|---------|--------------------------------|-----------|--------------|----------|----------|
| View 👻                                                                          | Options -                                                 |             |             |         |                                |           |              | ± 🔒      | ¢- 0     |
| Viewing 1 to 4 o                                                                | Exports                                                   |             |             |         |                                |           | Search:      |          |          |
| Student 💵                                                                       | Reports<br>Summary                                        | 1 Score 1   | Possible 🔱  | Bonus 🔱 | Reporting $\downarrow\uparrow$ | Reset 🔱   | LinkStatus 🔱 | RCard ↓↑ | Leader 🔱 |
| <ul> <li>Agustina, F</li> <li>(kagustina)</li> </ul>                            | QR Listing<br>(re)Evaluate                                | 19          | 84          | 0       | Remove                         | Submitted | Linked       | RCard    | No       |
| <ul> <li>Alexander,</li> </ul>                                                  | Item Analysis                                             | 0           | 84          | 0       | Remove                         | Submitted | Linked       | RCard    | No       |
| Anderson,<br>(edarla)                                                           | Gradebook<br>Un-Submit                                    | 0           | 84          | 0       | Remove                         | Open      | Linked       | RCard    | No       |
| 🕑 Irvin, Mabl                                                                   | Submit All                                                | 20          | 84          | 0       | Remove                         | Submitted | Linked       | RCard    | No       |
| Show 10                                                                         | Refresh<br>Close                                          |             |             |         |                                |           |              | Previous | 1 Next   |

• Click **Locked Users** to view a list of students that have been locked out of their Exam.

#### **Remove Lock**

| 3 Response(s)   Refreshing in :04   |         |               |           | Return Close    |
|-------------------------------------|---------|---------------|-----------|-----------------|
| Locked User Listing                 |         |               |           |                 |
| Exam: Exam                          |         |               |           |                 |
| Linked to Pediatrics::UME 2018/2019 |         |               |           |                 |
| Total Points: 84                    |         |               |           |                 |
| View - Options -                    |         |               |           | ± ⊖ ¢- 0        |
| iewing 1 to 1 of 1                  |         |               |           | Search:         |
| Student 👪                           | Score 🔱 | Remove Lock 🗍 | Status ↓† | Group Leader ↓1 |
| Student, Sally (sallystudent)       | 84      | Remove Lock   | Open      | No              |
| ihow 10 ~ entries                   |         |               |           | Previous 1 Next |

- Once you click the **Remove Lock** link, you will receive a confirmation message.
- Click **OK** to continue.

**NOTE**: Once an Administrator has unlocked the Exam the student will be able to click back into the Exam and pick up where they left off prior to when Lost Focus was triggered.

# Lock History Report

| 3 Response(s)   Refreshing in :04        |         |                |           | Return Close    |
|------------------------------------------|---------|----------------|-----------|-----------------|
| Locked User Listing                      |         |                |           |                 |
| Exam: Exam                               |         |                |           |                 |
| Linked to Pediatrics::UME 2018/2019      |         |                |           |                 |
| Total Points: 84                         |         |                |           |                 |
| View - Options -                         |         |                |           | ± ⊖ ≎- 0        |
| Viewing 1 to 1 o Back to Results Listing |         |                |           | Search:         |
| Student                                  | Score 👫 | Remove Lock ↓↑ | Status ↓↑ | Group Leader ↓Î |
| Student, Sally (sallystudent)            | 84      | Remove Lock    | Open      | No              |
| Show 10 ~ entries                        |         |                |           | Previous 1 Next |

• Click **Lock History** from the Locked Users screen to view a report including time and duration details of Students that have been locked out of their Exam.